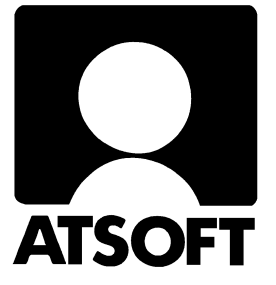

# Asteri Dos ohjelmat Levykepäivitysten asennusohje

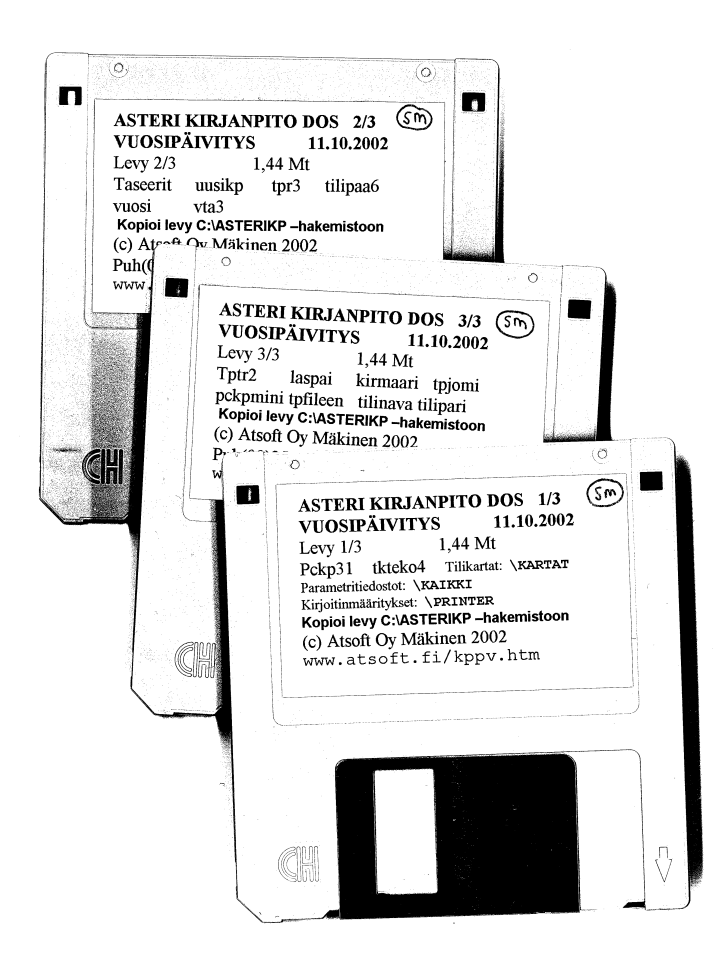

Atsoft Oy Mäkinen Malminkaari 21 B 00700 HELSINKI www.atsoft.fi Puh (09)3507530 Fax (90)3515532 Päivystys: 0400 316 088 0500 703 730

# Dos päivityksen asentaminen levykkeiltä (korpuilta)

Marraskuun 2002 alusta alkaen siirryimme myös dos ohjelmien osalta

cd-rom toimituksiin ja kaikissa tämän jälkeen tehdyissä päivitysohjeissa opastetaan tekemään päivitys cd-levyltä.

Koska kuitenkaan kaikilla Asteri Dos ohjelmien ylläpitosopimusasiakkailla ei ole tietokoneessaan cd-asemaa., voi päivitykset saada myös levykkeillä tilaamalla levykkeet Atsoftista.

Nämä ohjeet opastavat, miten ohjelmat asennetaan levykkeiltä.

## Ole tarkkana, mitä asennusohjetta noudatat

Tässä asennusohjeessa opastetaan Kirjanpidon, laskutuksen ja palkanmaksun päivitysten asentaminen: Noudata sen ohjelman asennusohjetta, jonka päivitystä olet asentamassa.

## Levykkeiden sisältö

Dos päivityslevykkeitä on ohjelmasta riippuen 1-4 kpl. Lisäksi mukana voi olla Asteri Valikko -levy.

Levykkeiden päähakemistoissa on ohjelmat (\*.EXE:t) jotka kopioidaan kovalevyn ohjelmahakemistoon (ohjelmakohtaiset ohjeet myöhemmin tässä oppaassa.

Ykköslevykkeellä on alihakemisto \KAIKKI jossa ovat parametritiedostot. Parametritiedostoja ei kopioida päivityksen yhteydessä. Ne voidaan kopioida kun tehdään ensiasennus uudelle koneelle tai kun tarvitaan jotain yksittäistä tiedostoa.

## Tarkista levykkeiden kunto

Tarkista että levykkeet ovat ehjät. Jos levykkeen metallisulkija on taipunut, voit taivuttaa metallisuojuksen irti ja käyttää levykettä tai tilata uudet levykkeet

## Mahdollisia virheilmoituksia asennuksen aikana:

*Korvataanko Kyllä/Ei/kAikki (Overwrite Yes/No/All)* Ei ole virhe. Ohjelma kysyy kopioidaanko päälle. Vastaa painamalla A ja Enter.

virhe kopioitaessa tiedostoa A:\XXX kohteeseen C:\ASTERIKP\XXX Määritetystä laitteesta ei voi lukea

*(Data Error reading drive a):* Levyke on viallinen, levyasema on viallinen, levy on huonosti asemassa tai levy on väärää formaattia. Kokeile laittamalla levyke uudestaan asemaan.

Komento tai tiedostonimi ei kelpaa (Bad command or file name, xxx ei tunnistettu sisäiseksi tai ulkoiseksi komennoksi, suoritettavaksi ohjelmaksi tai komentojonotiedostoksi) Olet tehnyt kirjoitusvirheen.

*Hakemisto ei kelpaa (Invalid directory, määritettyä polkua ei löydy)* Olet siirtymässä hakemistoon jota ei ole. Olet tehnyt kirjoitusvirheen tai olet eri levyasemassa tai hakemistossa missä pitäisi olla.

*True Basic System Error* ohjelma on kopioitunut väärin. Lataa päivitys sivulta www.atsoft.fi/asiakas.htm tai tilaa uudet korput Atsoftista

## Päivitys tehdään Ms-Dos kehotteessa

Ms-Dos kehotteen saa auki mm valitsemalla **Käynnistä** / **Suorita** / ja kirjoittamalla Avaa: kohtaan **command** ja painamalla ok.

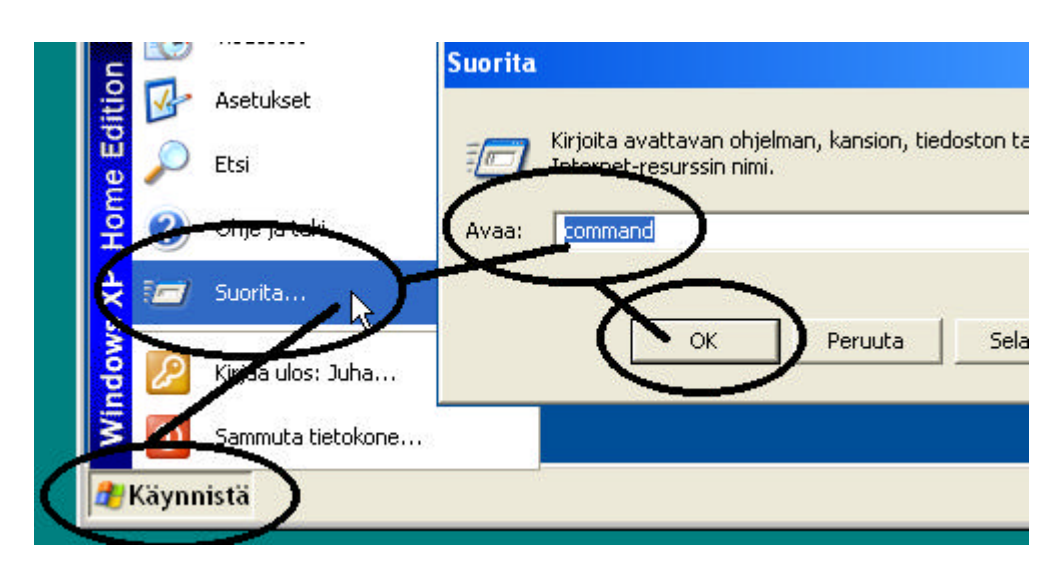

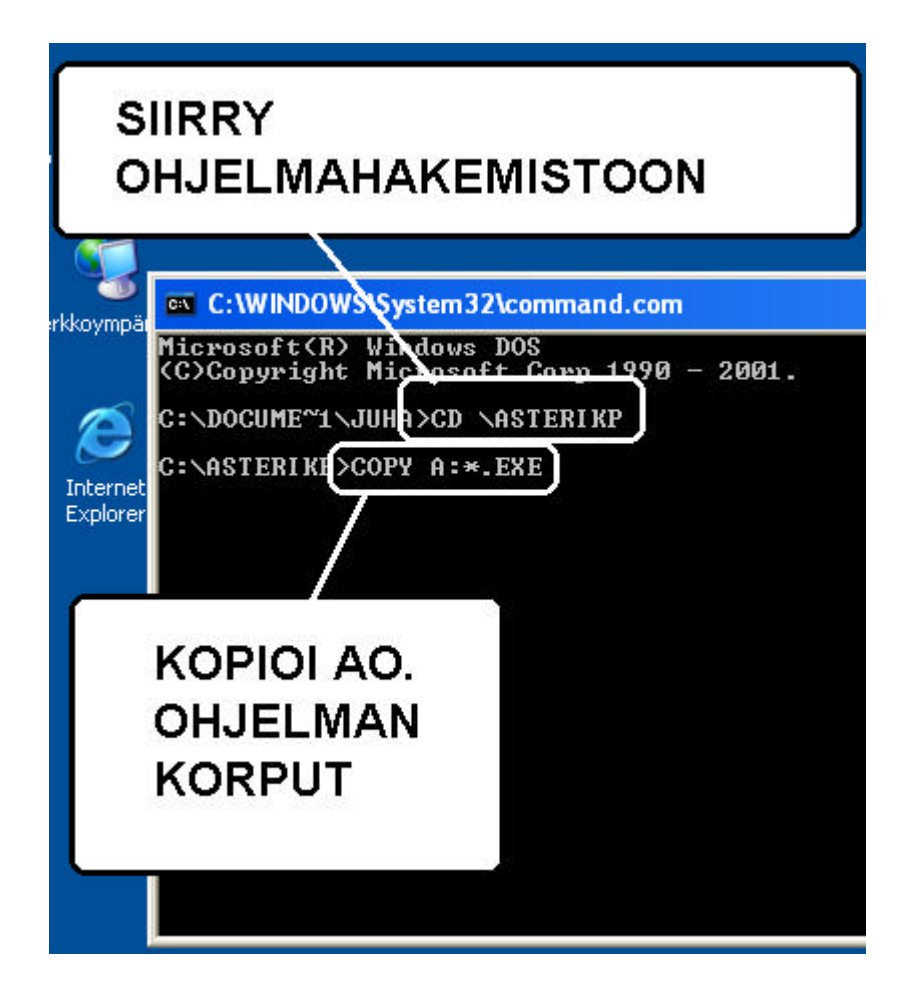

# Kirjanpidon päivityksen asentaminen

Käynnistä tietokone ja siirry Ms-Dos kehotteeseen , ellet jo ole siellä (Windows 95/98: Valitse Käynnistä|Ohjelmat|Ms-Dos kehote, Asteri valikosta pääset Dosiin painamalla F1). Kirjoita komennot:

| Mitä näkyy ruudussa      | Kirjoita tummennettu    |
|--------------------------|-------------------------|
|                          | C:                      |
|                          | CD \ASTERIKP            |
| C:\ASTERIKP>_            | Laita levy 1/3 asemaan  |
| C:\ASTERIKP>_            | COPY A:*.EXE            |
| Korvataanko (Kyllä/Ei/ka | Aikki) <b>A</b>         |
| x tiedosto(a) kopioitu   | Ykköslevy on kopioitu,  |
| C:\ASTERIKP>_            | Vaihda levy 2/3 asemaan |
| C:\ASTERIKP>_            | COPY A:*.EXE            |
| Korvataanko (Kyllä/Ei/kz | Aikki) <b>A</b>         |
| x tiedosto(a) kopioitu   | Kakkoslevy on kopioitu, |
| C:\ASTERIKP>_            | Vaihda levy 3/3 asemaan |
| C:\ASTERIKP>_            | COPY A: *.EXE           |
| Korvataanko (Kyllä/Ei/kz | Aikki) <b>A</b>         |
| x tiedosto(a) kopioitu   | Kopiointi on suoritettu |

Tarkista että kopiointi onnistui käynnistämällä päiväkirjan kirjausohjelma. Katso että ruudun vasemmassa yläreunassa oleva ohjelman muuttamispäivämäärän ilmoittava VER: on muuttunut.

## Asteri valikkolevyn kopiointi

Asteri valikkolevy tarvitsee kopioida vain kertaalleen

| Mitä näkyy ruudussa | Kirjoita <b>tummennettu</b>     |
|---------------------|---------------------------------|
|                     | C:                              |
|                     | CD \ASTERI                      |
| C:\ASTERI>_         | Laita valikkolevy asemaan       |
| C:\ASTERI>_         | COPY A: *. EXE                  |
| Korvataanko (Kyl    | llä/Ei/kAikki) <b>A</b>         |
| x tiedosto(a) ko    | opioitu Kopiointi on suoritettu |

## Laskutuksen päivityksen asentaminen

Käynnistä tietokone ja siirry Ms-Dos kehotteeseen, ellet jo ole siellä (Windows 95/98: Valitse *Käynnistä*|*Ohjelmat*|*Ms-Dos kehote*, Asteri valikosta pääset Dosiin painamalla F1). Kirjoita komennot:

| Mitä näkyy ruudussa      | Kirjoita tumma teksti:  |
|--------------------------|-------------------------|
| C:\ > tai C:\WINDOWS>    | <b>C</b> :              |
| C:\ > tai C:\WINDOWS>    | CD \ASTERILS            |
| C:\ASTERILS>_            | Laita levy 1/2 asemaan  |
| C:\ASTERILS>_            | COPY A:*.EXE            |
| Korvataanko C:xxx (Kylla | ä/Ei/kAikki)?           |
|                          | A ja paina Enter        |
| 5 tiedostoa(a) kopioitu  | Ykköslevy on kopioitu,  |
| C:\ASTERILS>_            | Vaihda levy 2/2 asemaan |
| C:\ASTERILS>_            | COPY A:*.EXE            |
| Korvataanko C:xxx (Kylla | ä/Ei/kAikki)?           |
|                          | A ja paina Enter        |
| 7 tiedosto(a) kopioitu   | Kopiointi on suoritettu |

## Asteri valikkolevyn kopiointi

Asteri valikkolevy tarvitsee kopioida vain kertaalleen

| Mitä näkyy ruudussa      | <u>Kirjoita</u> tummennettu |
|--------------------------|-----------------------------|
| C:\ > tai C:\WINDOWS>    | CD \ASTERI                  |
| C:\ASTERI>_              | Laita valikkolevy asemaan   |
| C:\ASTERI>_              | COPY A:*.EXE                |
| Korvataanko C:xxx (Kylla | ä/Ei/kAikki)?               |
|                          | A ja paina Enter            |
| 6 tiedosto(a) kopioitu   | Kopiointi on suoritettu     |

Tarkista että kopiointi onnistui käynnistämällä laskujen kirjoittaminen. Katso että ruudun vasemmassa alareunassa oleva ohjelman muuttamispäivämäärän ilmoittava VER: on muuttunut.

## Palkanmaksun päivityksen asentaminen

Käynnistä tietokone ja siirry Ms-Dos kehotteeseen, ellet jo ole siellä (Windows 95/98: Valitse *Käynnistä*|*Ohjelmat*|*Ms-Dos kehote*, Asteri valikosta pääset Dosiin painamalla F1). Kirjoita komennot:

| Mitä näkyy ruudussa      | Kirjoita tummennettu    |
|--------------------------|-------------------------|
| C:\>_ tai C:\WINDOWS>_   | C:                      |
| C:>_ tai C:\WINDOWS>_    | CD \ASTERIPL            |
| C:\ASTERIPL>_            | Laita levy 1/2 asemaan  |
| C:\ASTERIPL>_            | COPY A:*.EXE            |
| Korvataanko C:P4.EXE (Ky | llä/Ei/kAikki)?         |
|                          | A ja paina Enter        |
| 7 tiedosto(a) kopioitu   | Ykköslevy on kopioitu,  |
| C:\ASTERIPL>_            | Vaihda levy 2/2 asemaan |
| C:\ASTERIPL>_            | COPY A:*.EXE            |
| Korvataanko C:LEL.EXE (K | yllä/Ei/kAikki)?        |
|                          | A ja paina Enter        |
| 7 tiedosto(a) kopioitu   | Kopiointi on suoritettu |

Tarkista että päivitys onnistui käynnistämällä *Palkkojen tallennus ja tulosteet* -ohjelma ja katso että ohjelman muuttamispäivämäärän ilmoittava VER: on muuttunut.

## Asteri valikkolevyn kopiointi

Asteri valikkolevy tarvitsee kopioida vain kertaalleen

| Mitä näkyy ruudussa      | Kirjoita <b>tummennettu</b> |
|--------------------------|-----------------------------|
| C:\ > tai C:\WINDOWS>    | CD \ASTERI                  |
| C:\ASTERI>_              | Laita valikkolevy asemaan   |
| C:\ASTERI>_              | COPY A:*.EXE                |
| Korvataanko C:xxx (Kyllä | /Ei/kAikki)?                |
|                          | A ja paina Enter            |
| 5 tiedosto(a) kopioitu   | Kopiointi on suoritettu     |

## Jos ohjelmat eivät päivittyneet

Jos ohjelmat eivät päivittyneet (versionumero ei muuttunut), voi syy olla jokin seuraavista:

- Ohjelmapäivitykset on kopioitu muualle kuin ao ohjelmahakemitoon (joko C:\ASTERIKP, C:\ASTERILS tai C:\ASTERIPL hakemistoon). Tee kopiointi uudestaan huolellisesti edellisen sivun ohjeiden mukaan ja tarkista, että noudatat sen ohjelman asennusohjeita, jota olet päivittämässä.
- 2. Valikko käynnistää ohjelmat eri paikasta kuin minne ne on kopioitu (tarkista mistä valikko käynnistää ohjelmat ja kopioi ohjelmapäivitys sinne).
- Jos käytät ohjelmaa tavalla "*Tilitoimistokäyttö/Moniyrityskäyttö kovalevyllä*", jossa ohjelmat ovat joko C:\ASTERIKP, C:\ASTERILS tai C:\ASTERIPL hakemistossa ja asiakasyritysten aineisto em. hakemiston alihakemistoissa (esim. C:\ASTERIKP\ATSOFT, C:\ASTERILS\ATSOFT tai C:\ASTERIPL\ATSOFT), tarkista, että asiakasyrityksen alihakemistoon ei ole kopioitu aiemmin ohjelmatiedostoja (tiedostoja, joiden tarkenne on .EXE). EXE tarkenteisia tiedostoja saa olla vain palkanmaksun ohjelmahakemistossa (C:\ASTERIKP, C:\ASTERILS tai C:\ASTERIPL) mutta ei sen alihakemistoissa (esim. C:\ASTERILS tai C:\ASTERIPL).
- Jonkin päivityslevyn sisältö ei vastaa tarraa sen päällä (esim. olet saanut kaksi ykköslevyä). Tarkista levykkeiden sisältö. Levykkeiden sisällön tulee olla erilainen.
- 5. Kyseinen ohjelma ei sisältynyt tähän päivitykseen (käytössäsi on joitain perustoimitukseen kuulumattomia lisäohjelmia).. Tiedustele lisäohjelmapäivityksiä mieluiten sähköpostilla osoitteesta atsoft@atsoft.fi